# Rancang Bangun Sistem Voice Over Internet Protocol Pada Local Area Network Berbasis Software Mini Sip Server

#### Dwi Bayu Rendro<sup>1\*</sup>, Muhammad Rifqi Farhan<sup>2</sup>, Saleh Dwiyatno<sup>3</sup>, Ngatono<sup>4</sup>

<sup>1,2,3,4</sup>Program Studi Rekayasa Sistem Komputer, Fakultas Teknologi Informasi Universitas Serang Raya.

\*Corresponding Author E-mail Address: dwibayurendra@gmail.com

#### ABSTRAK

Voice Over Internet Protocol (VoIP) adalah sebuah teknologi yang mampu melewatkan trafik suara, video dan data yang berbentuk paket melalui jaringan IP. Penggunaan jaringan IP memungkinkan penghematan biaya dikarenakan tidak perlu membuat infrastruktur baru untuk komunikasi suara dan penggunaan lebar *bandwith* yang lebih kecil dibandingkan dengan telepon biasa. Penerapan sistem *VoIP* khususnya dalam penelitian ini penerapan sistem *VoIP* pada sekolah dengan memanfaatkan jaringan *Local Area Network* yang ada pada SMK AL – HIKMAH Curug Kab.Tangerang yang ada menggunakan beberapa *hardware* dan *software* tambahan seperti *router MikroTik* dan *Access Point outdoor* serta *software Mini SIP Server* dan *Zoiper Softphone. Router MikroTik* disini berfungsi sebagai DHCP *Server* untuk mengurangi *memory load* pada *Access Point outdoor* sehingga dapat berjalan dengan maksimal, dan untuk media transmisi pada sistem ini menggunakan *Access Point outdoor* dan kabel UTP sebagai jalur pengiriman paket suara pada sistem . *Software Mini SIP Server VoIP* yang memproses/memonitoring panggilan yang berada pada sistem *VoIP*, yang nanti nya sinyal *VoIP* akan di sebar dengan *Access Point outdoor*. Untuk *endpoint* di sini untuk memulai dan mengakhiri panggilan mengunakan *softphone Zoiper*.

Kata Kunci: Access Point, Komunikasi, Session Initiation Protocol, VoIP.

#### PENDAHULUAN

HIKMAH SMK AL Curug Kab.Tangerang adalah salah satu sekolah yang memiliki infrastruktur jaringan komputer yang cukup baik. Besarnya kebutuhan komunikasi antar staff yang berbeda gedung, namun sekolah ini belum menyediakan fasilitas komunikasi alternatif untuk menunjang komunikasi antar ruang tata usaha dan lab komputer sehingga berkomunikasi harus menggunakan untuk handphone pribadi dengan mengandalkan kuota internet serta harus datang ke gedung yang di tuju untuk berkomunikasi secara tatap muka. Dengan adanya jaringan komputer yang telah terintegrasi saat ini pada setiap instansi terutama pada setiap sekolah, dan untuk menunjang komunikasi dan pertukaran data maka di perlukanlah penerapan Voice Over Internet Protocol (VoIP) pada setiap institusi atau sekolah.

Dengan adanya perangkat seperti komputer, laptop, *smartphone* maka dapat mempermudah dalam berkomunikasi secara internal. Dan dalam sistem *VoIP* juga di perlukan beberapa perangkat jaringan pendukung seperti *router*, *Access Point outdoor* dan juga personal komputer untuk *server VoIP*.

#### KAJIAN PUSTAKA

Teknologi VoIP telah banyak diterapkan karena rendahnya biaya untuk melakukan komunikasi antar ruang tanpa dibatasi oleh jarak, akan tetapi VoIP yang diterapkan pada perusahaan saat ini belum bersifat fleksibel dan mobile, jika pengguna ingin menggunakan teknologi ini mereka harus berada pada meja kerjanya, maka apabila ada pangilan yang bersifat penting dan pengguna tidak berada pada meja kerjanya, hal ini dapat menurunkan produktifitas perusahaan. Dengan infrastruktur jaringan nirkabel, teknologi VoIP dapat digunakan pada telepon jaringan atau perangkat mobile dengan menggunakan softphone seperti aplikasi mobile X- lite dan Zoiper sebagai pengganti IP phone yang terhubung dengan satu jaringan. X-lite dan Zoiper adalah aplikasi softphone yang dapat diinstal pada perangkat mobile untuk mensimulasikan aksi telepon seperti membuat, menerima, dan mengelola

panggilan suara melalui internet (Liesnaningsih dkk, 2020).

#### Voice Over Internet Protocol (VoIP)

Voice Over Internet Protocol (VoIP) adalah sebuah teknologi yang mampu melewatkan trafik suara, video dan data yang berbentuk paket melalui jaringan IP. Penggunaan memungkinkan jaringan IP penghematan biaya dikarenakan tidak perlu membuat infrastruktur baru untuk komunikasi suara dan penggunaan lebar *bandwith* yang lebih kecil dibandingkan dengan telepon biasa. Jaringan yang digunakan dapat berupa jaringan internet ataupun intranet dengan berbagai media transmisi. Sebelum melewati jaringan berbasis IP, suara terlebih dahulu diubah kedalam format digital dengan menggunakan *codec* tertentu dan kemudian disisi penerima akan diubah lagi menjadi gelombang suara. Umumnya VoIP mengubah gelombang analog suara menjadi digital ke dalam paket data. Kemudian paketpaket ini dikirimkan melalui jaringan intranet ataupun internet dan setelah paket-paket data sampai pada tujuan kemudian diubah kembali menjadi suara. Dalam jaringan VoIP pengguna melakukan komunikasi telepon melalui terminal yang berupa PC, Smartphone, IP Phone tanpa menggunakan layanan Public Switch Telephone Network (PSTN). Dimana pengguna harus membayar sesuai dengan lamanya waktu pemakaian kepada penyedia layanan PSTN. Voice Over Internet Protocol (VoIP) merupakan satu teknologi telekomunikasi yang mampu melewatkan layanan komunikasi dalam jaringan Internet Protocol sehingga memungkinkan antar pengguna berkomunikasi suara dalam jaringan IP (Handayani, 2017).

# **Access Point**

Access Point adalah perangkat keras menghubungkan iaringan komputer yang perangkat nirkabel (tanpa kabel) dengan jaringan lokal menggunakan teknologi seperti wifi, bluetooth, wireless, dan lain sebagainya. Access point juga sering disebut dengan Wireless Local Area Network (WLAN). Perangkat ini berfungsi untuk mengirim dan menerima data yang berasal dari *adapter* wireless. Access point bisa di katakan penghubung antar jaringan, yaitu jaringan lokal yang memakai kabel dengan jaringan nirkabel.

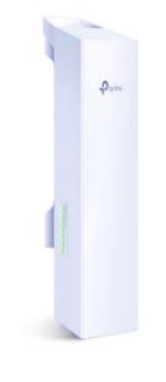

Sumber : <u>www.tp-link.com/id/</u> Gambar 1. Acces Point Outdoor

### Router Mikrotik

digunakan untuk Router dapat menghubungkan banyak jaringan kecil ke sebuah jaringan yang lebih besar, yang disebut dengan Internetwork, atau membagi sebuah jaringan besar ke dalam beberapa *subnetwork* meningkatkan kinerja juga untuk dan mempermudah manajemennya. Sistem operasi termasuk di dalamnya perangkat lunak yang dipasang pada suatu komputer sehingga komputer tersebut dapat berperan sebagai jantung network, pengendali atau pengatur lalulintas data antar jaringan, komputer jenis ini dikenal dengan nama router. Jadi intinya MikroTik adalah salah satu sistem operasi khusus untuk router. Mikrotik dikenal sebagai salah satu Router OS yang handal dan memiliki banyak sekali fitur untuk mendukung kelancaran network (Rasyidi Usman, 2018).

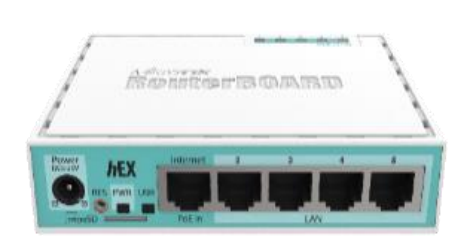

Sumber : https://MikroTik.com/ Gambar 2. *Router MikroTik* 

# Kabel Unshield Twisted Pair (UTP)

Definisi kabel UTP adalah suatu jenis kabel yang dapat dipakai untuk membuat jaringan komputer, yang di bagian dalamnya berisikan 4 pasang kabel. Kabel *Twisted Pair*  *Cable* ini terbagi kedalam 2 jenis diantaranya, *Shielded* dan *Unshielded*. *Shielded* adalah jenis dari kabel UTP yang memiliki pelindung berupa lapisan alumunium, sedangkan *Unshielded* adalah jenis yang tidak mempunyai pelindung. Untuk koneksinya kabel jenis ini memakai konektor RJ-45 atau RJ-11.

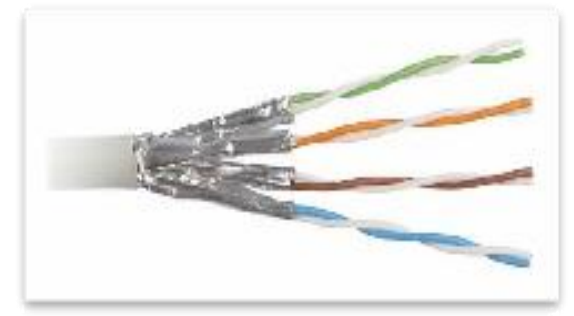

Sumber:https://jarkomtutorial.wordpress.com Gambar 3. Kabel UTP

### Winbox

Winbox adalah utility yang digunakan untuk konektivitas dan konfigurasi MikroTik menggunakan MAC Address atau protokol IP. Dengan winbox dapat melakukan konfigurasi MikroTik *RouterOS* dan *RouterBoard* menggunakan mode Grapich Unit Interface (GUI) dengan cepat dan sederhana. Winbox dibuat menggunakan win32 binary tapi dapat dijalankan pada Linux, Mac OSX dengan menggunakan Wine. Semua fungsi winbox didesain dan dibuat semirip dan sedekat mungkin dengan fungsi console, sehingga Anda akan menemukan istilah-istilah yang sama pada fungsi console.

# Mini SIP Server

Pemilihan software untuk server VoIP seperti 3CX, FreePBX, Asterix, Trixbox dsb dalam penelitian ini peneliti namun menggunakan software Mini SIP Server sebagai server VoIP. Mini SIP Server merupakan salah satu jenis IP PABX yang berbentuk software softswitch dan menggunakan protokol Session Initiation Protocol (SIP). Mengendalikan hubungan telepon secara penuh melalui perangkat-perangkat IP Telephony, yakni VoIP Gateway, Access Gateway, dan Trunk Gateway. Karena keunggulan yang dimilikinya, software ini menjadi induk dari kinerja dasar VoIP, dalam melakukan transmisi suara, data dan software ini tersedia dalam bentuk Open Source dan juga berbavar.

Kelebihan dari software Mini SIP Server dibandingkan dengan software IP PABX yang lain yaitu, dalam segi instalasi dan konfigurasi sangat mudah kemudian untuk *storage* yang di butuhkan sangat kecil di bandingkan dengan software *IP PABX* yang lain serta dapat menampung maksimal 5000 *user local* untuk versi berbayar dan 20 *user local* untuk versi *open source.* 

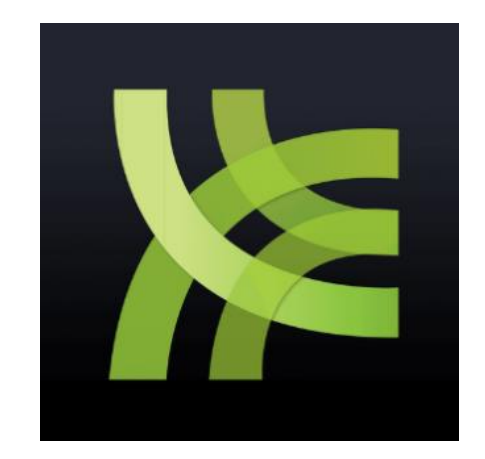

Sumber: www.minisipserver.com/ Gambar 4. Software Mini SIP Server

# Quality Of Services (QoS)

QoS didefinisikan sebagai pengukuran tentang seberapa baik jaringan dan merupakan suatu usaha untuk mendefinisikan karakteristik dan sifat dari suatu layanan. QoS mengacu pada kemampuan jaringan untuk menyediakan layanan yang lebih baik pada trafik jaringan tertentu melalui teknologi yang berbeda-beda. Beberapa parameter QoS yaitu Throughput, Packet Loss, Delay dan Jitter (Melyana & Indriyani, 2016).

Pengukuran terhadap QoS mengacu pada kemampuan jaringan dalam menyediakan layanan yang lebih baik pada trafik jaringan tertentu yang melewati teknologi berbeda-beda. Berikut adalah komponen-komponen dari QoS, yang digunakan dalam pengukuran kinerja infrastruktur jaringan komputer sebuah (Surahmat, 2017). Hasil analisis QoS, dapat dijadikan rekomendasi untuk implementasi fisik jaringan internet yang harapan kedepannya bisa menunjang penambahan layanan-layanan yang dapat menunjang kegiatan kantor. Pada penelitian ini mengukur layanan (Wulandari, 2016).

# Softphone

*Softphone* adalah perangkat lunak yang mensimulasikan aksi telepon dan

memungkinkan anda membuat, menerima dan mengelola panggilan suara melalui Internet. *Softphone* biasanya berjalan di komputer, tablet, *PC*, dan *smartphone*, dan diperlukan untuk melakukan pang- gilan *VoIP* dan panggilan video. *Zoiper* adalah *softphone VoIP* yang memungkinkan untuk membuat *chatting* atau panggilan suara dan video dengan teman, keluarga, kolega dan mitra bisnis.

### Wireshark

Wireshark adalah software yang ditunjukan untuk penganalisisan paket data jaringan. Wireshark melakukan pengawasan paket secara waktu nyata (real time) dan kemudian menangkap data dan menampilkan nya selengkap mungkin. Wireshark memerlukan antarmuka fisik untuk menangkap paket data yang keluar-masuk antarmuka . Software ini untuk seringkali digunakan menemukan masalah pada jaringan, pengembangan perangkat lunak dan protokol komunikasi, dan pendidikan. Wireshark bersifat cross-platform dan menggunakan PCap untuk meng-capture paket jaringan. Wireshark dapat berjalan pada hampir semua sistem operasi yang tersedia. Wireshark merupakan salah satu aplikasi open source yang di gunakan sebagai alat analisa protocol jaringan. Karena wireshark open source maka bebas digunakan, didistribusikan dan dimodifikasi denga menggunakan lisensi General Public License (GNU).

#### METODE PENELITIAN Tahapan Penelitian

Tahapan penelitian merupakan unsur sistematis di dalam melakukan penelitian. Pada penyusunan penelitian ini tahapan penelitian yang dilakukan adalah sebagai berikut :

- A. Studi *Literature*. Pada tahap ini mencari/mendapatkan data-data yang diperlukan. Data-data tersebut di dapatkan melalui buku-buku perpustakaan, artikel, dan jurnal yang didapatkan melalui situs-situs di internet.
- B. Studi Lapangan. Pada tahap ini dilakukan studi kasus dalam melakukan kegiatan komunikasi dengan menggunakan sistem VoIP, dan juga untuk mengetahui permasalahan-permasalahan yang ada khusus nya dalam kegiatan komunikasi.
- C. Pemilihan *Hardware* dan *Software*. Untuk menjalankan sistem *VoIP* perlu melakukan survei *hardware* yang digunakan pada jaringan dan juga sistem

operasi yang di gunakan untuk menjalankan *software Mini SIP Server*.

- D. Pemilihan Perangkat pendukung. Untuk melakukan kegiatan komunikasi menggunakan sistem *VoIP* maka di perlukan beberapa perangkat pendukung seperti *Smartphone, IP Phone*, dan juga Personal Komputer.
- E. Uji coba sistem VoIP menggunakan Software Mini SIP Server. Melakukan uji coba Software Mini SIP Server serta menggunakan Access Point outdoor sebagai pemancarnya.
- F. Mengambil laporan dari hasil pengujian.

# Alat dan Bahan Penelitian

Perangkat keras yang dibutuhkan sebagai pendukung adalah sebagai berikut :

- 1. PC Server
- 2. Access Point Outdoor
- 3. Router MikroTik
- 4. Kabel UTP
- 5. Smartphone
- 6. PC Client

Perangkat lunak yang dibutuhkan sebagai pendukung adalah sebagai berikut :

- 1. Mini SIP Server
- 2. Zoiper 5
- 3. Wireshark
- 4. Winbox

# **Data Penelitian**

Setelah melakukan perumusan masalah, langkah selanjutnya adalah wawancara kepada pihak sekolah dan juga mencari informasi di internet berupa buku, jurnal atau yang lainnya yang dapat mengatasi permasalahan yang ada pada instansi atau sekolah tersebut khususnya pada sistem komunikasi.

Berdasarkan hasil penelitian lapangan dan studi *literature*, didapatkan beberapa data yaitu :

- 1. Untuk sistem komunikasi alternatif masih mengandalkan kuota internet pribadi khususnya untuk komunikasi secara internal.
- 2. Belum adanya sistem komunikasi alternatif khususnya untuk sistem *VoIP*.
- Untuk topologi jaringan komputer pada SMK AL – HIKMAH CURUG Kab. Tangerang menggunakan jenis topologi

*Tree* dan juga media transmisi menggunakan kabel UTP.

# Deskripsi Usulan Penelitian

Mendeskripsikan tentang penelitian yang berjudul "Rancang Bangun Sistem Voice Over Internet Protocol Pada Local Area Network Berbasis Software Mini SIP Server". Pada penelitian ini peneliti melakukan perancangan teknologi sistem komunikasi di sekolah SMK AL - HIKMAH CURUG Kab. Tangerang, peneliti melakukan wawancara dengan staff IT sekolah mengenai sistem komunikasi yang masih di gunakan, dari hasil wawancara bahwa para staff sekolah masih berkomunikasi secara face to face serta mengandalkan kuota internet pribadi untuk berkomunikasi secara internal, peneliti mencoba menawarkan merancang sistem komunikasi yang fleksibel, efisien, dan hemat biaya sekaligus untuk bahan penelitian tugas akhir dengan harapan dapat di manfaatkan dengan semestinya.

Sistem komunikasi menggunakan VoIP yang memanfaatkan jaringan yang ada serta menambahkan beberapa perangkat tambahan seperti Access Point outdoor untuk memperluas jaringan VoIP, serta router MikroTik sebagai Dinamic Host Control Protocol (DHCP) Server yang berfungsi untuk memproses pengelamatan IP semua perangkat yang terhubung ke dalam sistem VoIP. Dan juga fungsi dari router MikroTik ini untuk mengurangi memory load pada Access Point outdoor sehingga bisa berjalan lebih optimal, dan komunikasi alternatif dengan sistem VoIP ini dapat berjalan dengan sesuai harapan.

# Rancangan Jaringan Usulan

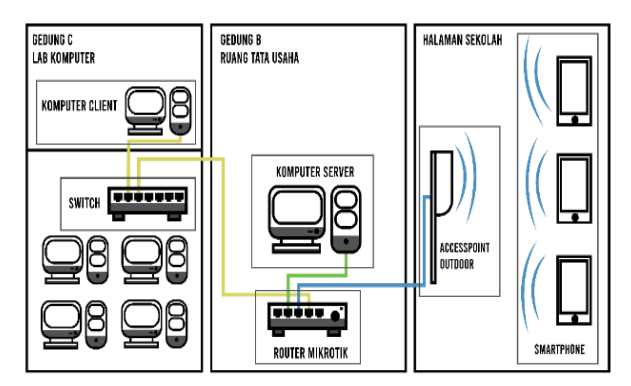

Gambar 5. Rancangan Jaringan Usulan

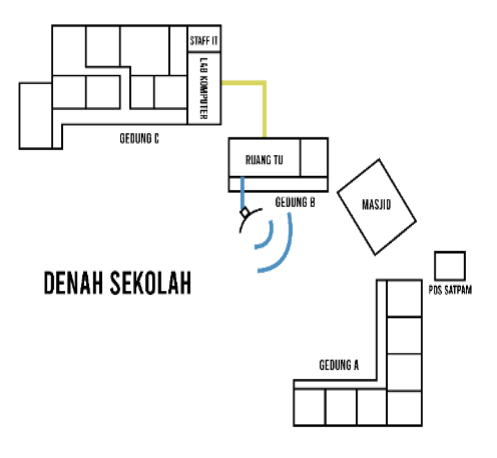

Gambar 6. Denah Sekolah

### Konfigurasi Access Point Outdoor

Sebelum melakukan perancangan sistem VoIP langkah pertama yang harus di lakukan adalah mengkonfigurasikan hardware jaringan seperti Access Point Outdoor agar dapat terhubung dengan Router MikroTik, sebelum melakukan konfigurasi sambungkan Access Point outdoor dengan komputer server menggunakan kabel UTP melalui Port RJ45.

### a. Konfigurasi Access Point Outdoor

1. Masukan *Username* dan password dan klik login untuk konfigurasi *Access Point Outdoor*.

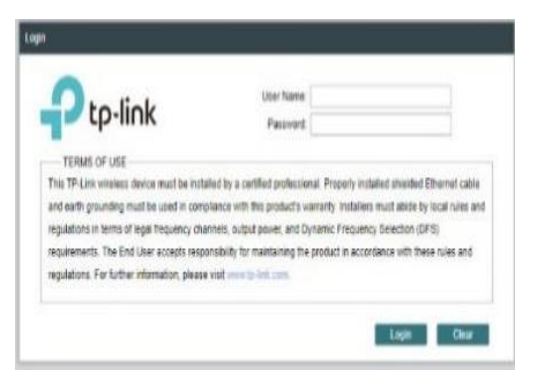

Gambar 7. Login Access Point Outdoor

2. Pada bagian *menu Wireless - Wireless AP Setting*, klik centang pada *wirelless radio enable* kemudian pada bagian SSID di isi bebas, pada *Security Mode* diubah ke WPA-PSK, selanjutnya dibiarkan *default* dan masukan PSK *Password*, klik *apply*.

| Wireless AP Settings     |         |                               | Ø |
|--------------------------|---------|-------------------------------|---|
| Wireless Radio:          | Enable  |                               |   |
| SSID                     | VOIP    | Enable SSID Broadcast         |   |
| Security Mode.           | WPA-PSK |                               |   |
| Version.                 | Auto    |                               |   |
| Encryption               | Auto    | 4                             |   |
| PSK Password             |         | Show                          |   |
| Group Key Update Period: | 86400   | seconds. (0 means no update.) |   |

Gambar 8. Setting Wirelles Access Point

3. Pada *menu Network* – LAN, ubah *connection type* menjadi *static*, dan di sini untuk *ip address* yaitu 192.168.1.10 dengan *netmask default*, dan selanjutnya biarkan *default* dan klik *apply*, disini *Access Point outdoor* di berikan *ip static* karena untuk kinerja *Access Point* lebih optimal, untuk DHCP *Server* di bebankan ke *router MikroTik*.

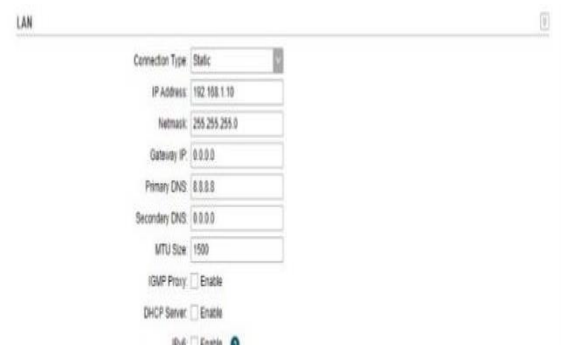

Gambar 9. Setting Network Access Point

#### b. Konfigurasi Router MikroTik

1.Buka software winbox, dan tunggu hingga muncul pada bagian menu Neighbors yaitu IP Address router yang sudah terhubung ke software winbox, dan klik IP Address/Mac Address router kemudian klik Connect.

| WinBox v3.1                        | 8 (Add          | iresses)    |   |          |       |         |            |       | - 0                    | : כ               | х    |
|------------------------------------|-----------------|-------------|---|----------|-------|---------|------------|-------|------------------------|-------------------|------|
| File Tools                         |                 |             |   |          |       |         |            |       |                        |                   |      |
| Connect To:<br>Login:<br>Password: | 192.16<br>admin | 58.1.1<br>  |   |          |       |         |            |       | ✔ Keep Pa<br>✔ Open In | ssword<br>New Wir | ndow |
|                                    | Add/            | Set         |   |          | Conne | ct To R | loMON Conn | ect   |                        |                   |      |
| Managed Neigh                      | bors            |             |   |          |       |         |            | Fin   | d a                    | 1                 | Ŧ    |
| MAC Address                        | V               | IP Address  | V | Identity | Vers  | ion     | Board      | Uptin | ne                     | Туре              |      |
| 48:8F:5A:89:62:E                   | A               | 192.168.1.1 |   | MikroTik | 6.46  | 5.6 (te | RB750Gr3   |       | 00:18:48               | IPv4 on           | ly   |

Gambar 10. Login Software Winbox

2. Pergi ke menu IP – *Addresses* untuk menambahkan alamat IP *router* dan *Access Point outdoor*.

|   |         |                | a line read |   |
|---|---------|----------------|-------------|---|
| 9 | (3      | Safe Mode      | ARP         | _ |
|   | À Q.    | lick Set       | Accounting  |   |
|   | IC      | APsMAN         | Addresses   |   |
|   | im in   | erfaces        | Cloud       |   |
|   | IW      | ireless        | DHCP Client |   |
|   | 31 Br   | idge           | DHCP Relay  |   |
|   | PF PF   | PP             | DHCP Server |   |
|   | ₩ Si    | vitch          | DNS         |   |
|   | °C M    | esh            | Frewall     |   |
|   | 型 IP    | 1              | Hotspot     |   |
|   | @M      | PLS            | IPsec       |   |
|   | X R     | outing 11      | Kid Control |   |
|   | () Sy   | stem h         | Neighbors   |   |
|   | @ Q.    | leues          | Packing     |   |
|   | Fil Fil | es             | Pool        |   |
|   | E Lo    | g              | Routes      |   |
|   | R R     | ADIUS          | SMB         |   |
| × | XTo     | iols 11        | SNMP        |   |
| ň | Ne Ne   | ew Terminal    | Services    |   |
|   | <> De   | x1X            | Settings    |   |
| n | Pa      | artition       | Socks       |   |
| p | M       | ake Supout rif | TFTP        |   |
| Ð | @ M     | anual          | Traffic Row |   |

Gambar 11. Setting IP Address Winbox

3. Setelah muncul jendela *Address List* klik tanda tambah untuk menambahkan *IP Address*.

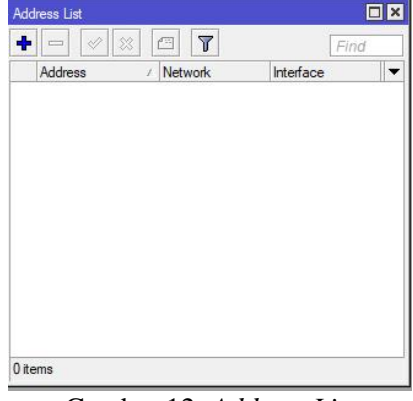

Gambar 12. Address List

4. Kemudian masukan *IP Address Access Point outdoor* yaitu 192.168.1.10/24 , dan ubah *interface* menjadi *ethernet* 3 dan klik OK.

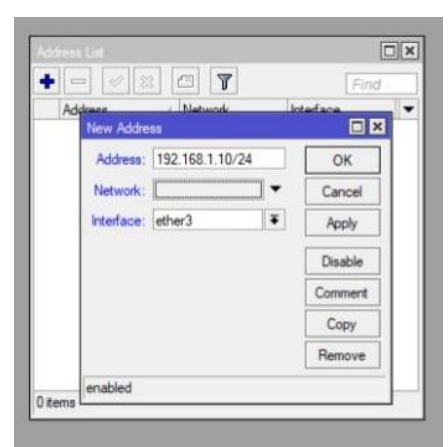

Gambar 13. Address IP Address

5. Setelah selesai maka akan muncul pada jendela Address List alamat IP Access Point outdoor dan IP Router MikroTik, pada ether 2 tambahkan dengan IP Address 192.168.1.1 seperti cara yang sudah di lakukan pada cara ke 3 dan 4 .

| ÷ |               | Find        |           |   |
|---|---------------|-------------|-----------|---|
|   | Address /     | Network     | Interface | - |
|   | 192.168.1.1   | 192.168.1.1 | ether2    |   |
|   | 192.168.1.10/ | 192.168.1.0 | ether3    |   |
|   |               |             |           |   |

Gambar 14. Tampilan Address List

6. Setelah selesai pada jendela *Address List*, kemudian *setting bridge* pada menu *bridge* dan muncul jendela *bridge* kemudian klik tambah .

|                |                                                                                                    |                               |        |                   |                  |       |     | - |
|----------------|----------------------------------------------------------------------------------------------------|-------------------------------|--------|-------------------|------------------|-------|-----|---|
| C* Safe Hode   | Session: 48:0F:5A:09:52:EA                                                                                                    |                               |        |                   |                  |       |     | - |
| Curck Set      |                                                                                                    |                               |        |                   |                  |       |     |   |
| I CAPEMAN      |                                                                                                    |                               |        |                   |                  |       |     |   |
| (we interfaces |                                                                                                    |                               |        |                   |                  |       |     |   |
| 1 Western      | Decige                                                                                                    |                               |        |                   |                  |       | l i | ē |
| 💢 Bridge       | Balaya Perte VLANe MSTie P                                                                                                    | at MST Owendes Filters NAT Ha | ta MDS |                   |                  |       |     |   |
| ART 646        | + = = U C T                                                                                                    | Settings                      |        |                   |                  |       |     |   |
| tat Switch     | Name / Time                                                                                                    | L2 MTU TA                     | Br     | To Factors in (n) | Pa Packet (b. h) | FP Tx |     | E |
| Pig Mesh       |                                                                                                    |                               |        |                   |                  |       |     |   |
| 20 P 1         |                                                                                                    |                               |        |                   |                  |       |     |   |
| @MPLS 1        |                                                                                                    |                               |        |                   |                  |       |     |   |
| Roding 1       |                                                                                                    |                               |        |                   |                  |       |     |   |
| 💮 System 👘     |                                                                                                    |                               |        |                   |                  |       |     |   |
| Curver         |                                                                                                    |                               |        |                   |                  |       |     |   |
| Film Film      |                                                                                                    |                               |        |                   |                  |       |     |   |
| Log            |                                                                                                    |                               |        |                   |                  |       |     |   |
| A RADIUS       |                                                                                                    |                               |        |                   |                  |       |     |   |
| X Toole 1      | 121/                                                                                                    |                               |        |                   |                  |       |     |   |
| Mos Tominal    | •<br>Diamont of 5                                                                                                    |                               |        |                   |                  |       |     |   |
| + Det1X        | Contraction of Contraction of Contra |                               |        |                   |                  | _     | _   | - |
| 4 Patton       |                                                                                                    |                               |        |                   |                  |       |     |   |
| Make Superior  |                                                                                                    |                               |        |                   |                  |       |     |   |
| 😝 Manual       |                                                                                                    |                               |        |                   |                  |       |     |   |
| A New Whitew   |                                                                                                    |                               |        |                   |                  |       |     |   |

Gambar 15. Setting Bridge

7. Setelah klik *icon* tambah pada *bridge* maka akan muncul jendela *New Interface* dan biarkan *default* dan isi *name* dengan *bridge*1, kemudian klik OK.

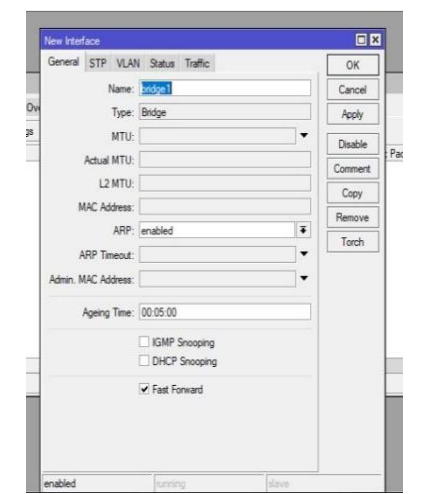

Gambar 16. Tampilan New Interface Bridge

8. Pada saat selesai membuat *bridge* maka akan muncul tampilan *bridge1* sudah berjalan.

| + | - 25 | T T Set | ings      |    |          |                         |       | Find  |
|---|------|---------|-----------|----|----------|-------------------------|-------|-------|
|   | Name | Type    | L2 MTU Tx | Rx | Tx Packs | t (p/s) Rx Packet (p/s) | FP Tx | FF    |
|   |      |         |           |    | 2080     |                         |       | 0.101 |
|   |      |         |           |    |          |                         |       |       |

Gambar 17. Tampilan Bridge Berjalan

9. Setelah *bridge* sudah berjalan, pada jendela *bridge* pilih menu *Ports* dan klik tambah, maka akan menampilkan jendela *New Bridge Port*, di sini akan mem-*bridge Ether* 3 dengan mengubah *Interface* ke *ether* 3 kemudian ubah *bridge* ke *bridge*1 yang sebelumnya sudah di buat, sisanya biarkan *default* dan klik OK.

|                                | 1                                           |               |         |      |
|--------------------------------|---------------------------------------------|---------------|---------|------|
| Bidge Pota VLANa MSTla Pon MST | Over New Endge For                          |               |         |      |
| + 7                            | General STP VLAN Status                     |               | OK      | Find |
| # Interface Bridge             | Interface: ether3                           | <b> </b> ¥    | Cancel  |      |
|                                | Bidge: 26501                                | Ŧ             | Apply   |      |
|                                | Hortzon:                                    | •             | Disable |      |
|                                | Learn: outo                                 | ¥             | Comment |      |
|                                | C Unknown Unicast Flood                     |               | Сору    |      |
|                                | ✓ Unknown Muticast Floo<br>✓ Broadcast Rood | d             | Remove  |      |
|                                | C Trusted                                   |               |         |      |
|                                | Radware Official                            |               |         |      |
| 0 tems                         | anabled Inc. the                            | (iii. (iii).) |         |      |

Gambar 18. Tampilan New Bridge Port

10. Setelah menambahkan *port ether* 3 maka masukan juga *port ether* 2 ke *bridge1* dengan cara sesuai dengan cara ke 9, dan jika sudah selesai di masukan maka hasilnya akan seperti pada tampilan Gambar 4.13.

| - | 10 12 2   | 7        |         |         |                 |           |                 |          | En |
|---|-----------|----------|---------|---------|-----------------|-----------|-----------------|----------|----|
|   | Interface | Bridge   | Horizon | Trusted | Priority (h., F | Path Cost | Role            | Root Pat |    |
|   | ttether3  | bridge 1 |         | no      | 80              | 10        | designated port |          |    |
|   | thether2  | bridge1  |         | no      | 80              | 10        | designated port |          |    |
|   |           |          |         |         |                 |           |                 |          |    |
|   |           |          |         |         |                 |           |                 |          |    |
|   |           |          |         |         |                 |           |                 |          |    |

Gambar 19. Tampilan Port Pada Bridge1

11. Kemudian pilih menu *IP – DHCP Server* untuk membuat *DHCP Server* untuk *Access Point* dan perangkat yang terhubung ke sistem .

| C# Safe Node      | and I have a second second sec |  |
|-------------------|----------------------------------------------------------------------------------------------------|--|
| Curck Set         | Accuston                                                                                                    |  |
| I CAPEMAN         | Addresses                                                                                                    |  |
| (ANI Interfactors | Ded                                                                                                    |  |
| I Wateless        | 0HCPOet                                                                                                    |  |
| 2 Bridge          | DHC2 PHW                                                                                                    |  |
| NE PPP            | DHCP Save                                                                                                    |  |
| ter Swech         | INS                                                                                                    |  |
| *G Mash           | Envol                                                                                                    |  |
| 44 P 1            | Hitest                                                                                                    |  |
| @MPLS 1           | Feet                                                                                                    |  |
| 🔀 Roding 💦 👌      | Nid Central                                                                                                    |  |
| 💮 System 🕴        | Neithm                                                                                                    |  |
| Cucues            | Pacific                                                                                                    |  |
| Elex 1            | Pol                                                                                                    |  |
| E Log             | Bates                                                                                                    |  |
| RADIUS            | SMR                                                                                                    |  |
| Toole 1           | SNMP                                                                                                    |  |
| III New Terminal  | Sentces                                                                                                    |  |
| A DelX            | Sting                                                                                                    |  |
| Pattien           | Social                                                                                                    |  |
| Make SuperLiff    | 1619                                                                                                    |  |
| @ Mercuel         | Turic Box                                                                                                    |  |
| New WhiBox        | 10-0                                                                                                    |  |

Gambar 20. Tampilan Jendela Menu Winbox

12. Kemudian pilih menu *IP – DHCP Server* untuk membuat *DHCP Server* untuk *Access Point* dan perangkat yang terhubung ke sistem , maka akan muncul jendela *DHCP Server* kemudian klik *DHCP Setup*.

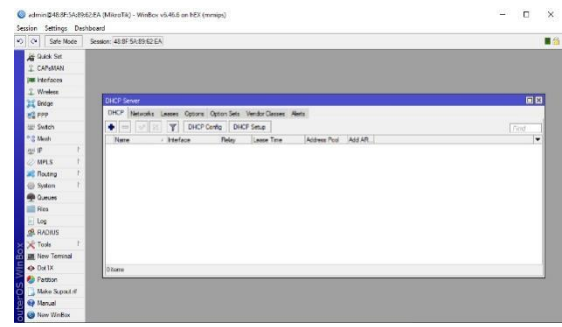

Gambar 21. Tampilan Jendela DHCP Server

13. Setelah itu pilih DHCP Server interface Ether3 yaitu Access Point outdoor dan klik Next.

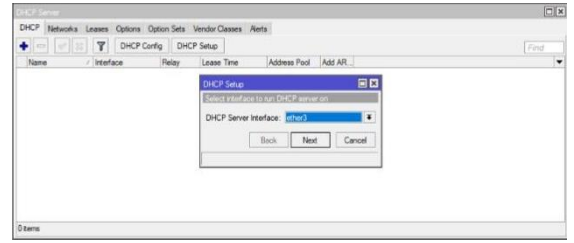

Gambar 22. Tampilan Jendela DHCP Setup

14. Kemudian biarkan default dan klik next.

|        | T DHCP      | Confin DH | P Setur        |                      |  |
|--------|-------------|-----------|----------------|----------------------|--|
| Name   | / Interface | Reiay     | Lease Time     | Address Pool Add AR  |  |
| 140110 | - regilace  | noay      | Loade Title    |                      |  |
|        |             |           | DHCP Setup     |                      |  |
|        |             |           | Select network | k for DHCP addresses |  |
|        |             |           | OHEP Address   | Space 15215310/24    |  |
|        |             |           |                |                      |  |
|        |             |           |                | Back Next Cancel     |  |
|        |             |           |                |                      |  |
|        |             |           |                |                      |  |
|        |             |           |                |                      |  |
|        |             |           |                |                      |  |
|        |             |           |                |                      |  |
|        |             |           |                |                      |  |

Gambar 23. Tampilan Jendela DHCP Setup

15. Biarkan default dan klik next.

| DHCP Networks Leases Options | Option Sets | Vendor Classes A | lerts                        |          |  |
|------------------------------|-------------|------------------|------------------------------|----------|--|
| Name / Interface             | Relay       | Lease Time       | Address Pool                 | Add AR   |  |
|                              |             | Gateway for DI   | ICP Network: 192<br>Back Nex | t Cancel |  |

Gambar 24. Tampilan Jendela DHCP Setup

16. Kemudian pada bagian *DNS Server* masukan 8.8.8.8 dan klik *next*.

| HCP Networks Leases Options Option Sets | Vendor Classes Nerts                                                                                                    |  |
|-----------------------------------------|----------------------------------------------------------------------------------------------------|--|
| - V R DHCP Config D                     | -CP Setup                                                                                                    |  |
| Name / Interface Relay                  | Lease Time Address Pool Add AR                                                                                                    |  |
|                                         | DHCP Setup                                                                                                    |  |
|                                         | Select DNS servers                                                                                                    |  |
|                                         | DNS Servers DEED                                                                                                    |  |
|                                         |                                                                                                    |  |
|                                         |                                                                                                    |  |
|                                         |                                                                                                    |  |
|                                         | Back Next Cancel                                                                                                    |  |
|                                         | Conservation Conservation of Conservation of C |  |
|                                         |                                                                                                    |  |
|                                         |                                                                                                    |  |

Gambar 25. Tampilan Jendela DHCP Setup

17. Biarkan default klik next.

|      |             | Config DH | CP Setup        | 1010         |          |  |
|------|-------------|-----------|-----------------|--------------|----------|--|
| Name | / Interface | Relay     | Lease Time      | Address Pool | Add AR   |  |
|      |             |           | DHCP Setup      |              |          |  |
|      |             |           | Select lease to | né           |          |  |
|      |             |           | Lease Time:     | 00:10:00     |          |  |
|      |             |           |                 |              |          |  |
|      |             |           |                 |              |          |  |
|      |             |           | 1               | Back Nex     | t Cancel |  |
|      |             |           |                 |              |          |  |
|      |             |           |                 |              |          |  |

Gambar 26. Tampilan Jendela DHCP Setup

#### 18) Klik OK

| DHCP Network  | S Leases Options      | Option Sets Vendor Classes Alerts                                   | [Cost |
|---------------|-----------------------|---------------------------------------------------------------------|-------|
| Name<br>dhcp1 | / Interface<br>ether3 | Peter DHCP Setup Peter DHCP Setup Setup has completed successful OK | [Fns  |
| 1 item        |                       |                                                                     |       |

Gambar 27. Tampilan Jendela DHCP Setup

19. Dan *DHCP Server* sudah berjalan, dapat dilihat pada pada Gambar 4.24.

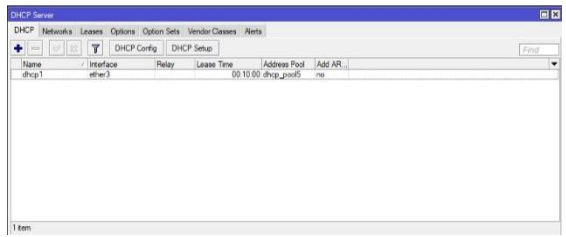

Gambar 28. Tampilan DHCP Server Berjalan

20. Setelah setting *DHCP Server* kemudian lakukan *test* apakah *router* dengan *Access Point outdoor* terhubung, dengan menuju ke *menu New Terminal* maka akan muncul jendela terminal dan masukan perintah "*ping* 192.168.1.10 " apabila sudah terhubung maka akan muncul tampilan seperti di Gambar 4.25.

| in Settings Da | shbeard                          |                                                      |   |
|----------------|----------------------------------|------------------------------------------------------|---|
| Safe Node      | Session: 48:9F-5A:89-52:EA       |                                                      | 1 |
| Curck Set      | Teminal                          |                                                      | 1 |
| CAPEMAN        | jan/07/1970 07:06:03 system.erz  | or, critical login failure for user admin from 152.1 |   |
| a interfaces   | 1an/07/1970 07:07:34 system.err  | or critical login failure for user admin via bandwi  |   |
| Wardens        | dth-test                         |                                                      |   |
| Balan          | jan/07/1970 07:07:42 system, err | or, critical login failure for user admin via bandwi |   |
| pro            | jan/12/1970 00:00:16 system, err | or, critical router rebooted without proper shutdown |   |
|                | , probably power outage          |                                                      |   |
| o sween        | jan/16/1970 00:00:15 system.ers  | or, critical router rebooted without proper shutdown |   |
| 5 Mean         | [edmin@WiknoTik] > ping 192.165  | 1.19                                                 |   |
| 5 P C          | 580 H057                         | SILE TTL TIME STATUS                                 |   |
| MPLS P         | 0 192.168.1.10                   | 56 64 Cos                                            |   |
| Reday 1        | 1 192.168.1.10                   | 56 64 Cms                                            |   |
|                | 2 192.168.1.10                   | 56 64 083                                            |   |
| ) System       | 3 192.165.1.10                   | 26 64 655                                            |   |
| Queues         | 9 192-100-1-10                   | 20 04 008                                            |   |
| R Elec         | 4 192 148 1 10                   | 54 44 600                                            |   |
| - RO           | 7 192,168,1,10                   | 54 44 (ma                                            |   |
| Log            | 8 192,168,1,10                   | 56 64 000                                            |   |
| RADIUS         | 9 192.168.1.10                   | 56 64 Cms                                            |   |
| Task P         | 10 192.168.1.10                  | 56 64 Cms                                            |   |
| 1005           | 11 192.168.1.10                  | 56 64 Cms                                            |   |
| New Terminal   | 12 192.168.1.10                  | 56 64 Cos                                            |   |
| Der1X          | 13 192.168.1.10                  | 56 64 Cma                                            |   |
|                | 14 192.160.1.10                  | 56 64 Cms                                            |   |
| Pattern        | 15 192,168,1,10                  | 56 64 Cms                                            |   |
| Make Supout n  | 16 192.168.1.10                  | 54 44 Cma                                            |   |
| Married        | 17 192.100.1.10                  | bs s4 055                                            |   |
|                | 10 145-160-1-10                  | 26 64 608                                            |   |

Gambar 29. Tampilan New Terminal

#### Konfigurasi Software Mini SIP Server

Pada saat melakukan konfigurasi *software Mini SIP Server*, pastikan software tersebut sudah ter-*install* di komputer *server* yang sudah terhubung ke jaringan sistem *VoIP*.

1. Buka *software Mini SIP Server* yang sudah ter-*install* pada komputer *server*, setelah di buka maka akan muncul tampilan seperti pada Gambar 4.26.

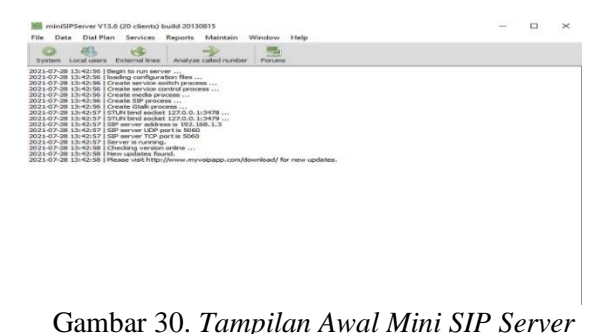

2. Setelah itu klik *menu local users* untuk menambah kan *user local*.

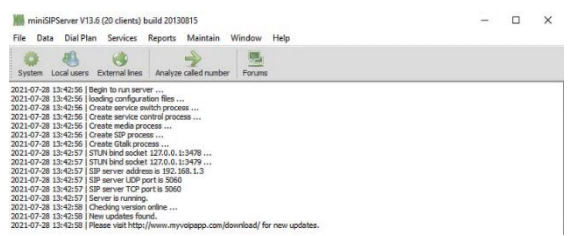

Gambar 31. Add Local User

3. Maka akan muncul jendela *Local User Information*, setelah itu klik *Add*.

| Mill Cocal users information |                      | × |
|------------------------------|----------------------|---|
| 🔏 😹 💰                        |                      |   |
| User name Description        | Display name Address |   |

Gambar 32. Local User Information

4. Kemudian akan muncul jendela *Local User Configuration Information*, setelah itu pilih menu *basic* kemudian masukan *Username* dengan nomor "1111" dan *Password* "12345", dan isi *description* bebas kemudian klik OK.

| Ad Back Powerdreg envices Indometarian X                                                                                                    | Mi Le | cal users informa | ation The second second s | × |
|----------------------------------------------------------------------------------------------------|-------|-------------------|----------------------------------------------------------------------------------------------------|---|
| Add         Batic         Forwarding service:         Follow He service:         Static         Supplementary service:         Advance service:           User         User         111 |       | 🕼 Local user co   | infiguration information                                                                                                    | × |
| User neme IIII User passion IIII User passion IIII User passion IIII Derichten RusvStatusdera-dählette                                                                                  | Add   | Basic Form        | arding services Follow Me service Basic call Supplementary services Advance ser                                                                                                    |   |
| Uzer pageveré (12345<br>B Decretien RUNYCTATAUSANA-dZRVCR                                                                                                    | Use   | User name         | 1111                                                                                                    | 1 |
| Devoyalem Ruse/Childs.devid.devide                                                                                                    | 1     | User password     | 12345                                                                                                    |   |
|                                                                                                    | 4     | Description       | RUANGTATAUSAHA-SERVER                                                                                                    | 1 |
|                                                                                                    |       |                   |                                                                                                    |   |

Gambar 33. Local User Configuration Information

5. Setelah *user local* terdaftar maka akan muncul pada daftar *Local User Information* yang dapat di lihat pada Gambar 4.30 kemudian tutup jendela *Local User Information*, untuk *user local* yang lain nya dapat di tambahkan dengan cara yang sama seperti cara 4.

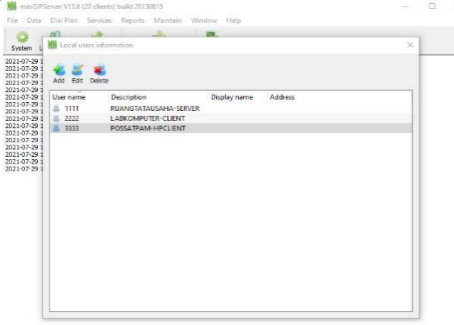

Gambar 34. Local User Yang Sudah Terdaftar

#### Konfigurasi Softphone

Dalam konfigurasi softphone peneliti melakukan konfigurasi pada perangkat personal komputer server/Client dan juga smartphone Client yang nanti nya akan menjadi endpoint dari sistem VoIP, untuk software softphone yang di gunakan yaitu Zoiper, pastikan semua perangkat server/Client sudah terhubung kedalam jaringan sistem VoIP.

1. Pada Komputer Server pastikan sudah terhubung dengan *Router MikroTik* melalui *port* yang tersedia, disini peneliti menghubungkan komputer *server* pada *port ether* 2 *MikroTik*, setelah itu lakukan konfigurasi IP pada komputer *server* dengan masuk ke *Search* – *Control Panel* - *Network and Internet* – *Network* & *Sharing Center* – *Change Adpater Setting*, maka akan muncul jendela *Network Connection*.

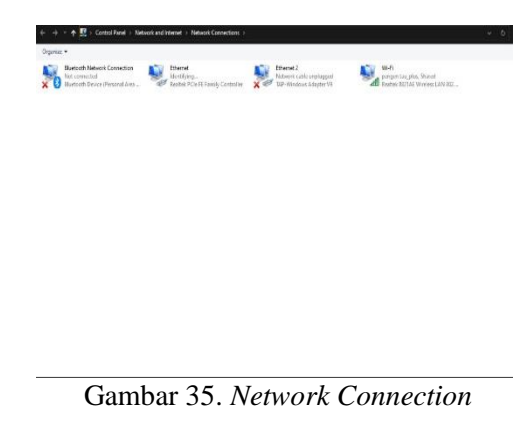

2. Klik *Ethernet* kemudian akan muncul jendela *Ethernet Status* kemudian klik *Properties*.

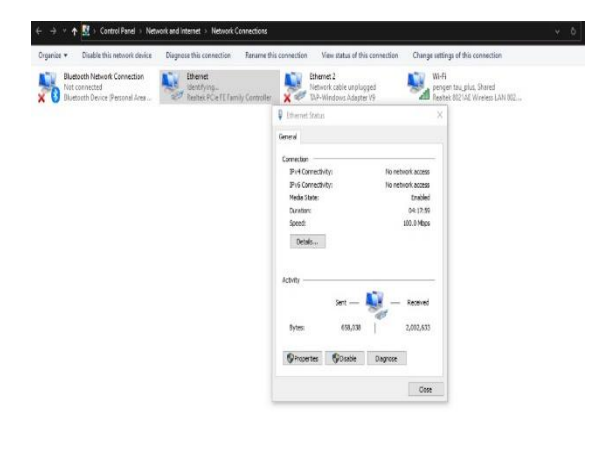

| <br>Gambai | 50. | Lincinci | Siain |
|------------|-----|----------|-------|
|            |     |          |       |

3. Pilih *Internet Protocol Version* 4 (TCP/IPv4) kemudian klik properties.

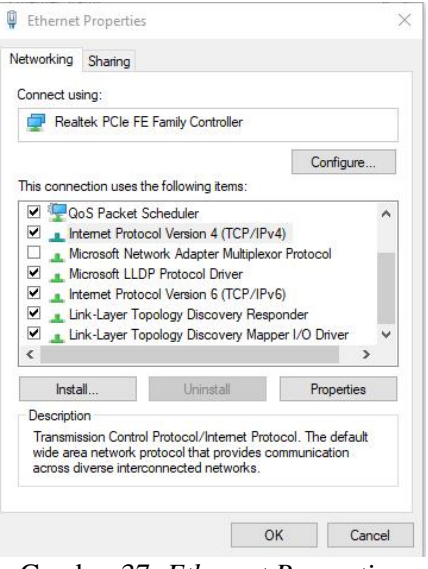

Gambar 37. Ethernet Properties

4. Kemudian pilih *use following IP address*, dan masukan IP *Address*, *Subnet Mask*, *Default Gateway* sesuai pada Gambar 4.34 dan klik OK kemudian keluar dari jendela *Ethernet Status*.

| eneral                                                                                               |                                                                                              |
|----------------------------------------------------------------------------------------------------|----------------------------------------------------------------------------------------------|
| You can get IP settings assign<br>this capability. Otherwise, you<br>for the appropriate IP setting: | ned automatically if your network supports<br>u need to ask your network administrator<br>S. |
| Obtain an IP address au                                                                              | tomatically                                                                                  |
| • Use the following IP add                                                                           | ress:                                                                                        |
| IP address:                                                                                          | 192 . 168 . 1 . 3                                                                            |
| Subnet mask:                                                                                         | 255 . 255 . 255 . 0                                                                          |
| Default gateway:                                                                                     | 192.168.0.1                                                                                  |
| Obtain DNS server addre                                                                              | ess automatically                                                                            |
| • Use the following DNS se                                                                           | erver addresses:                                                                             |
| Preferred DNS server:                                                                                |                                                                                              |
| Alternate DNS server:                                                                                |                                                                                              |
|                                                                                                    | exit Advanced                                                                                |
| Validate settings upon e                                                                             | Advanced                                                                                     |

Gambar 38. TCP/IPv4

5. Pastikan pada sisi komputer *Client* sudah terhubung dengan *router MikroTik* melalui *port* yang tersedia, disini peneliti menghubungkan komputer *Client* pada *port ether* 4 *MikroTik*, untuk konfigurasi IP *Address* mengikuti seperti cara 1 - 4.

6. Setelah selesai melakukan konfigurasi IP *address* pada komputer *server* dan *Client*, jalankan *software Zoiper* yang sebelumnya sudah di *install* di perangkat komputer, setelah di jalankan maka langsung klik *continue as free user*.

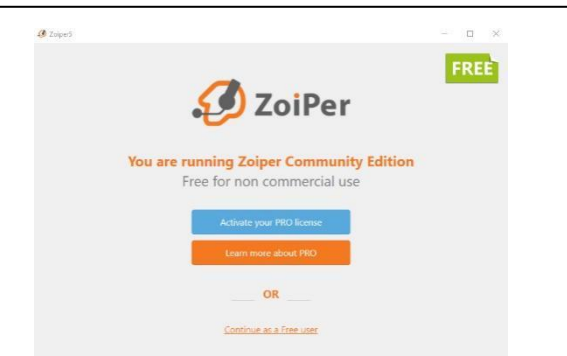

Gambar 39. Tampilan Awal Zoiper

7. Masukan *Username* dan *Password* yang sebelumnya sudah terdaftar pada *software Mini SIP Server* kemudian klik *Login*.

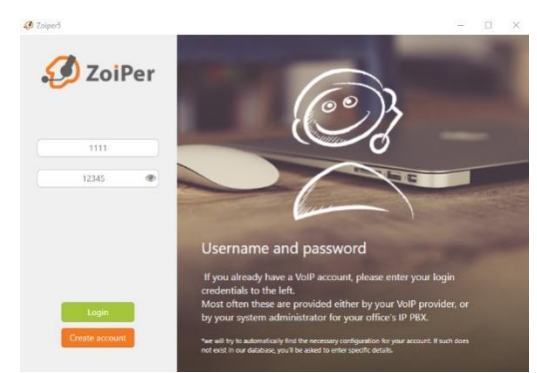

Gambar 40. Login Zoiper

8. Pada bagian *Hostname* masukan IP *Address* komputer *server*, kemudian klik *next*.

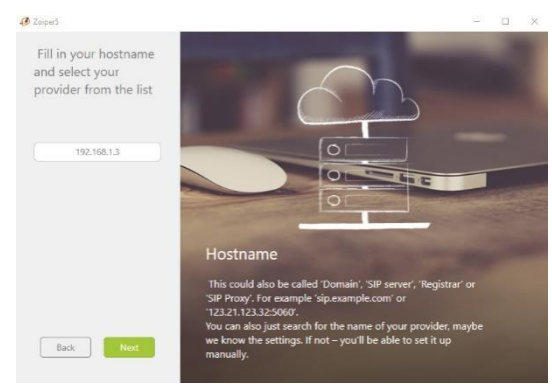

Gambar 40. Hostname Zoiper

9. Setelah itu akan muncul jendela seperti pada Gambar 4.40, pada bagian username di atas apabila sudah berubah menjadi tanda centang hijau maka *softphone* sudah terhubung dengan server *VoIP*.

| ✓ R | UANG TA        | TA USAH  | IA     | ¢ |
|-----|----------------|----------|--------|---|
| Q   | Find a cor     | itact    |        |   |
|     | Contacts       |          | Recent |   |
| All | Online         | Favorite | es     | + |
| *   | LAB KO<br>2222 | MPUTER   |        |   |

o = ≪ ∞ Gambar 41. *Tampilan Softphone Zoiper* 

Sebelum melakukan konfigurasi pastikan smartphone sudah terhubung dengan Access Point outdoor melalui jaringan wifi, kemudian install terlebih dahulu aplikasi Zoiper.

1. Buka software Zoiper pada smartphone, pada Account Setup masukan Username dan Password yang sudah terdaftar di software Mini SIP Server kemudian klik Create an account.

| Username @ PBX/VoIP provide |         |
|-----------------------------|---------|
| 3333                        |         |
|                             |         |
| 12345                       | Ø       |
| For example K23Rdw32        |         |
|                             |         |
|                             |         |
|                             |         |
|                             |         |
|                             |         |
|                             |         |
|                             |         |
|                             |         |
| Create and                  | account |
| Create and                  | account |

Gambar 42. Account Setup Zoiper

2. Kemudian masukan IP *address* komputer *server* pada kolom *hostname* setelah itu tekan *Next*.

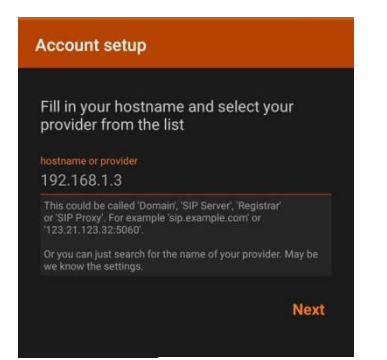

#### Gambar 43. *Hostname Zoiper*

5. Setelah selesai melakukan konfigurasi, tahap selanjutnya memeriksa apakah *softphone* sudah terhubung ke *server*, dengan cara klik *icon* garis di atas.

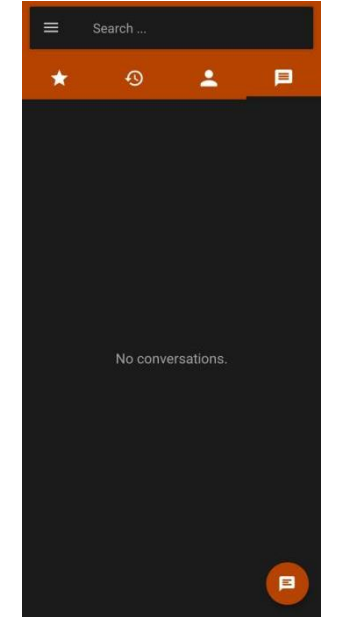

Gambar 44. Tampilan Awal Softphone Zoiper

#### **Rancangan Pengujian**

Untuk pengujian di sini peneliti melakukan pengujian koneksi antara komputer server dan Client, di sini peneliti melakukan panggilan melalui softphone pada komputer server menuju Client dan sebaliknya dan menggunakan dua media transmisi yaitu menggunakan kabel UTP dan Access Point outdoor. Untuk Client menggunakan perangkat komputer dan juga smartphone yang sudah terinstall softphone Zoiper dan pengujian jaringan menggunakan parameter QoS dengan software monitoring jaringan yaitu Wireshark.

Pengujian di sini melakukan pengukuran throughput, delay, jitter dan packet loss pada sistem VoIP berbasis software Mini SIP Server dan juga Access Point outdoor sebagai pemancarnya dengan melakukan 3 pengujian. Di sini peneliti menggunakan software wireshark untuk memantau dan menghitung jumlah throughput, delay, jitter dan packet loss pada sistem VoIP ini. Pada saat pengujian komunikasi antara perangkat VoIP menggunakan softphone peneliti melakukan capture pada software wireshark untuk mendapatkan data yang nanti nya akan di hitung untuk mencari jumlah throughput, delay, jitter dan packet loss, seperti tampilan pada Gambar 4.58 dan Gambar 4.59 dan untuk hasil pengujian 2 dan 3 berada pada lampiran.

| Interfaces             |                 |                |             |                   |
|------------------------|-----------------|----------------|-------------|-------------------|
| Interface              | Dropped packets | Capture filter | Link type   | Packet size limit |
| Ethernet               | 0 (0.0%)        | none           | Ethernet    | 262144 bytes      |
| Statistics             |                 |                |             |                   |
| Measurement            | Captured        | Displa         | yed         | Marked            |
| Packets                | 49109           | 49109          | (100.0%)    |                   |
| Time span, s           | 473.491         | 473.4          | 91          | -                 |
| Average pps            | 103.7           | 103.7          |             |                   |
| Average packet size, B | 129             | 129            |             | -                 |
| Bytes                  | 6329875         | 63298          | 75 (100.0%) | 0                 |
| Average bytes/s        | 13k             | 13k            |             | -                 |
| Average bits/s         | 106k            | 106k           |             | -                 |

Gambar 45. Hasil Capture Jaringan PC Server dan PC Client

| Dropped packets | Capture filter                                                                                       | Link type                                                                                                    | Packet size limit                                                                                                    |
|-----------------|----------------------------------------------------------------------------------------------------|----------------------------------------------------------------------------------------------------|----------------------------------------------------------------------------------------------------|
| 0 (0.0%)        | none                                                                                                 | Ethernet                                                                                                    | 262144 bytes                                                                                                    |
|                 |                                                                                                    |                                                                                                    |                                                                                                    |
| Captured        | Display                                                                                              | red                                                                                                    | Marked                                                                                                    |
| 51187           | 51187                                                                                                | (100.0%)                                                                                                    |                                                                                                    |
| 636.815         | 636.8                                                                                                | 15                                                                                                    | -                                                                                                    |
| 80.4            | 80.4                                                                                                 |                                                                                                    | -                                                                                                    |
| 114             | 114                                                                                                  |                                                                                                    | -                                                                                                    |
| 5836767         | 58367                                                                                                | 57 (100.0%)                                                                                                    | 0                                                                                                    |
| 9165            | 9165                                                                                                 |                                                                                                    |                                                                                                    |
| 73k             | 73k                                                                                                  |                                                                                                    | <u></u>                                                                                                    |
|                 | Dropped packets<br>0 (0.0%)<br>Captured<br>51187<br>636.815<br>80.4<br>114<br>5836767<br>9165<br>73k | Capture filter<br>0 (0.0%)         Capture filter<br>none           Captured         Disolay           51187         51187           636.315         636.31           80.4         80.4           114         114           5385767         53857           9165         9165           73k         73k | Captured<br>0 (0.0%)         Capture filter<br>none         Link type<br>Ethernet           Captured<br>51187         Displayed<br>51187 (100.0%)           636.815         636.815           80.4         60.4           114         114           5336767         5356767 (100.0%)           9165         9165           73k         73k |

Gambar 46. Hasil Capture Jaringan PC Server dan PC Client

#### HASIL DAN PEMBAHASAN Hasil Penelitian

Dari hasil penelitian menggunakan parameter QoS dengan memanfaatkan Access Point outdoor sebagai pemancar sinyal VoIP dan juga router MikroTik sebagai DHCP Server nya yang dimana dalam melakukan penelitian ini akan dideskripsikan di bawah ini.

#### Hasil Pengujian Awal

Pengujian awal dari sistem yang sudah dibangun bertujuan agar koneksi antar perangkat pada sistem VoIP ini dapat terhubung. Pengujian dilakukan dengan menjalankan PC Server sebagai server dari sistem VoIP dan konfigurasi Access Point outdoor dan router MikroTik, konfigurasi meliputi pemberian IP Address, DHCP Server dan Bridge pada router. Dan menguji bagaimana sistem VoIP menggunakan Access Point outdoor ini dapat berjalan, juga membuat DHCP Server pada router agar pembagian IP address pada sistem VoIP ini tidak di bebankan ke Access Point outdoor sehingga mengurangi *memory load* pada *Access Point outdoor* dan koneksi berjalan stabil tanpa adanya beban dalam pengiriman paket suara antar perangkat.

#### Hasil Pengujian Akhir Penelitian

Pada pengujian akhir bagaimana sistem yang dibangun berjalan dengan baik dan juga sebagai bukti. Berikut ini paparan perbandingan hasil uji koneksi sistem VoIP dengan menggunakan Access Point outdoor dan juga kabel UTP sebagai media transmisinya serta router MikroTik sebagai DHCP Server

Pinging 192.168.1.4 with 32 bytes of data: Reply from 192.168.1.4: bytes=32 time<1ms TTL=128 Reply from 192.168.1.4: bytes=32 time<1ms TTL=128 Reply from 192.168.1.4: bytes=32 time<1ms TTL=128 Reply from 192.168.1.4: bytes=32 time<1ms TTL=128

Ping statistics for 192.168.1.4:

Packets: Sent = 4, Received = 4, Lost = 0 (0% loss), Approximate round trip times in milli-seconds: Minimum = 0ms, Maximum = 0ms, Average = 0ms

#### Gambar 46. Hasil Koneksi PC Server To PC Client

Pinging 192.168.1.3 with 32 bytes of data: Reply from 192.168.1.3: bytes=32 time<1ms TTL=128 Reply from 192.168.1.3: bytes=32 time<1ms TTL=128 Reply from 192.168.1.3: bytes=32 time<1ms TTL=128 Reply from 192.168.1.3: bytes=32 time<1ms TTL=128

Ping statistics for 192.168.1.3:

Packets: Sent = 4, Received = 4, Lost = 0 (0% loss), Approximate round trip times in milli-seconds: Minimum = 0ms, Maximum = 0ms, Average = 0ms

#### Gambar 47. Hasil Koneksi PC Client To PC Server

| Pingir | ng 192 | 2.168.1. | 3 with | h 32 bytes | s of data: |         |   |
|--------|--------|----------|--------|------------|------------|---------|---|
| Reply  | from   | 192.168  | .1.3:  | bytes=32   | time<1ms   | TTL=128 |   |
| Reply  | from   | 192.168  | .1.3:  | bytes=32   | time<1ms   | TTL=128 |   |
| Reply  | from   | 192.168  | .1.3:  | bytes=32   | time<1ms   | TTL=128 |   |
| Reply  | from   | 192.168  | .1.3:  | bytes=32   | time<1ms   | TTL=128 |   |
| Ding   |        | tice fo  | - 102  | 160 1 2.   |            |         |   |
| Ping s | statis | Stics to | r 192  | .108.1.3:  |            | 0 (0%   | 1 |

Packets: Sent = 4, Received = 4, Lost = 0 (0% loss), Approximate round trip times in milli-seconds: Minimum = 0ms, Maximum = 0ms, Average = 0ms

Gambar 48. Hasil Koneksi PC Server To Smartphone Client

| CNS 192.168.1.3 (192.168.1.3) 56(84) bytes of                 |  |
|---------------------------------------------------------------|--|
| 64 pytes =rom 192.168.1.3: 1cmp_seq=1 ttl=128                 |  |
| 64 bytes from 197.168.1.3; icmp_seq=2 ttl=128<br>time=2.45 ms |  |
| 64 pytes +*om 192.158.1.3: 1cmp_seq=3 ttl=128                 |  |
| 64 sytes from 192.158.1.3: icmp_seq=4 ttl=128                 |  |
| 64 pytes from 192.158.1.3: icmp_seq=5 ttl=128                 |  |
| 192.168.1.3 ping statistics                                   |  |
| loss, time 4156ms                                             |  |
|                                                               |  |

Gambar 49. Hasil Koneksi Smartphone Client To PC Server

#### Hasil Pengujian Akhir Penelitian

Hasil dari pengujian perangkat pada sistem VoIP ketika melakukan komunikasi dari server ataupun Client, dapat menerima dan menutup panggilan serta bisa melakukan komunikasi dengan baik dengan menggunakan software Zoiper sebagai softphone.

| No    | Nama Perangkat    | Panggilan Keluar | Panggilan Masuk                       |
|-------|-------------------|------------------|---------------------------------------|
| 1     | Komputer Server   | Berhasil         | Berhasil                              |
| 2     | Komputer Client   | Berhasil         | Berhasil                              |
| 3     | Smartphone Client | Berhasil         | Berhasil                              |
| Sumba | r Sumher Prihadi  |                  | · · · · · · · · · · · · · · · · · · · |

Gambar 50. Daftar Hasil Pengujian Panggilan

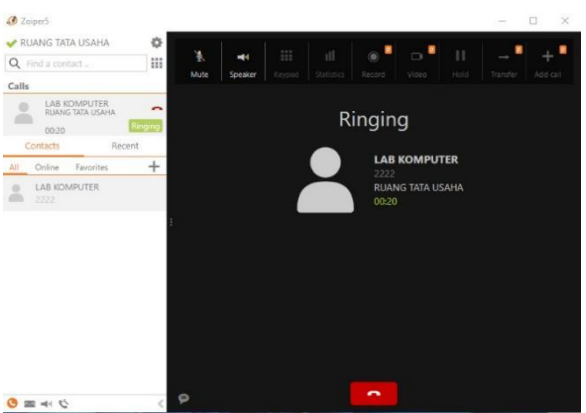

Gambar 51. Hasil Panggilan Keluar PC Server to PC Client

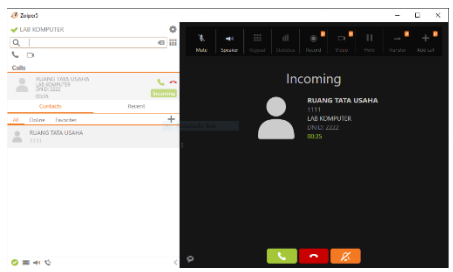

Gambar 52. Hasil Panggilan Masuk PC Server to PC Client

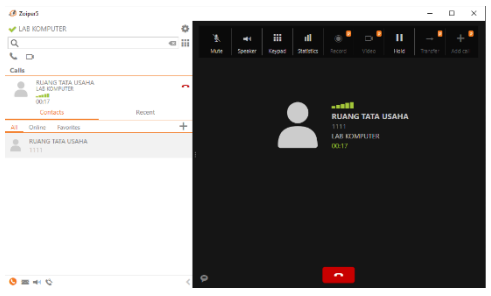

Gambar 53. Hasil Panggilan Keluar PC Server to Smartphone Client

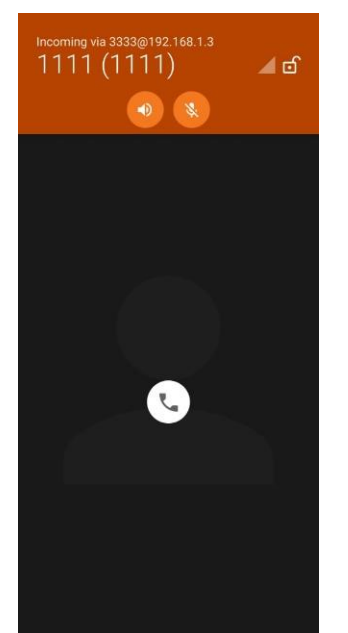

Gambar 54, Hasil Panggilan Masuk PC Server to Smartphone Client

# Hasil Pengujian Jaringan Pada Sistem VoIP

Hasil dari pengujian jaringan pada sistem VoIP meliputi koneksi antara PC Server to PC Client menggunakan media transmisi kabel UTP dan koneksi antara PC Server to Smartphone Client dengan menggunakan media transmisi Access Point outdoor, serta hasil dari throughput, delay, jitter, packet loss dengan menggunakan menggunakan OoS metode parameter software Wireshark, dan jaringan pada sistem VoIP vang sudah di rancang mendapatkan hasil yang di harapkan.

Dalam pengujian pada parameter QoS, sistem VoIP yang di rancang memiliki jaringan yang bagus mulai dari perhitungan throughput, delay, jitter dan packet loss menghasil kan hasil yang cukup memuaskan, untuk hasil menggunakan media transmisi kabel UTP mendapatkan rata – rata throughput sebesar 114 Kbps, delay 7,3 ms, jitter 2,6 ms, packet loss 100% dan untuk media transmisi Access Point outdoor mendapatkan rata – rata throughput sebesar 82 Kbps, delay 5,1 ms, jitter 3,3 ms, packet loss 100%.

# PENUTUP

#### Kesimpulan

Berdasarkan penelitian yang telah penulis lakukan ada beberapa hal yang penulis simpulkan yaitu:

- 1. Sistem *VoIP* berbasis *software Mini SIP Server* yang dirancang dapat berjalan dengan baik dan menggunakan 2 media transmisi yaitu kabel UTP dan *Access Point outdoor* semua perangkat dapat saling berkomunikasi serta bisa melakukan panggilan keluar dan panggilan masuk.
- 2. Dengan menggunakan *software Mini SIP Server* kita bisa menambahkan *user local* dan juga dapat memonitoring serta mengelola semua komunikasi panggilan yang terjadi pada sistem *VoIP* yang di rancang.
- 3. Dalam pengujian pada parameter QoS, sistem VoIP yang di rancang memiliki jaringan dari yang bagus mulai perhitungan throughput, delay, jitter dan packet loss menghasil kan hasil yang cukup memuaskan, untuk hasil menggunakan media transmisi kabel UTP mendapatkan rata – rata throughput sebesar 114 Kbps, delay 7,3 ms, jitter 2,6 ms, packet loss 100% dan untuk media transmisi Access Point outdoor mendapatkan rata – rata *throughput* sebesar 82 Kbps, delay 5,1 ms, jitter 3,3 ms, packet loss 100%.

### Saran

Penelitian ini masih terdapat beberapa hal yang perlu disempurnakan. Adapun saran – saran yang perlu disampaikan adalah sebagi berikut:

- 1. Menambahkan sistem keamanan berupa enkripsi data suara seperti menggunakan metode IP *Security* sehingga dapat mengatasi seseorang yang tidak bertanggung jawab mengetahui percakapan pada sistem *VoIP*.
- 2. Mengunakan Access Point outdoor omnidirectional sehingga pancaran sinyal dapat tersebar seluas 360° derajat.
- 3. Menambah kan media transmisi menggunakan *fiber optic* agar pengiriman *packet* data dapat maksimal dan mengurangi jumlah *delay/latency*.

# REFERENSI

- Azhar, A., Badrul, M., & Akmaludin. (2018). Penerapan Voice Over Protocol (VoIP) untuk Optimalisasi Jaringan pada Badan Kependudukan dan Keluarga Berencana Nasional. *Prosisko*, 5(1), 1–17.
- Handayani, R. (2017). Voice over Internet Protocol (VOIP) Pada Jaringan Nirkabel Berbasis Raspberry Pi. *Kinetik*, 2(2), 82.
- Informatika, T. (2019). Perancangan Sistem

Komunikasi Voip (Voice Over Internet Protocol) Berbasis Sip Dengan Menggunakan Metode Ppdioo Pada Pt. *Teknik Informasi*, 1(1), 40–46.

- Liesnaningsih, L., Taufiq, R., & Deril, D. (2020). Perancangan Dan Implementasi Jaringan Voice Over Internet Protocol (Voip) Pada Pt. National Label. *Jurnal Teknik*, 9(1), 31–35.
- Melyana, I., & Indriyani, T. (2016). Analisa Quality Of Service Dan Implementasi Voice Over Internet Protocol Dengan Menggunakan IPSEC VPN. *Integer Journal*, 1. No. 2, 53–66.
- Muntahanah, M., Toyib, R., & Wardiman, I. (2020). Implementasi Voice Over Internet Protocol (VOIP) Berbasis Linux (Studi Kasus SMK Negeri 03 Bengkulu). *Pseudocode*, 7(1), 41–50.
- Myvoipapp.com. (2021). Features. Diakses pada 10 September 2021, dari https:// www.myvoipapp.com/minisipserver/index. html.
- Najwaini, E. (2020). Metode Pengukuran End To End Delay Untuk Menghitung Kualitas Layanan Voip (Voice Over Ip) Menggunakan E-Model. *Jurnal INTEKNA*, 20(2), 78–85.
- Netgear (2005). *TCP/IP Networking Basics*. Santa Clara: NETGEAR, Inc.
- Setiawan, E. B. (2012). Analisa Quality Of Services (Qos) Voice Over Internet Protocol (Voip) Dengan Protokol H.323 Dan Session Initial Protocol (Sip). *Komputa : Jurnal Ilmiah Komputer Dan Informatika*, 1(2).

Sindoro, C. G., & Pramudita, A. A. (2017). Kinerja Jaringan Voice Over Internet Protocol (Voip) Adhoc Berbasis Openwrt. Jurnal Teknik Komputer Unikom-Komputika, 6(1), 21–28.

Surahmat, F. A. (2017). Kualitas Pelayanan Session Initiation Protokol (Jaringan VOIP STMIK PalComTech Palembang). *TI Atma Luhur*, 4(1), 25–33.

Usman Program Magister Sistem Komputer STMIK Handayani Makassar, R. (2018). Analisis Perancangan Voice Over Ip (VOIP) Menggunakan Server PBX Via WLAN dan. Interkoneksi Dengan Jaringan GSM, 9(1), 33–46.

Wulandari, R. (2016). Analisis Qos (Quality Of Service) Pada Jaringan Internet (Studi Kasus : Upt Loka Uji Teknik Penambangan Jampang Kulon – Lipi). Jurnal Teknik Informatika Dan Sistem Informasi, 2(2), 162–172.